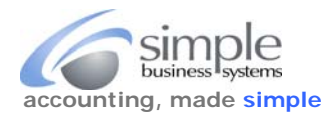

## This guide explains how to Use and Maintain Inventory and Non- Inventory Item NOTES for Custom Mapping.

The option of assigning multiple items from a web cart or eBay auction to a single item in the QB item list (for seasonal sales specials or keyword modifications directing prospective buyers to products) is possible through SimplePort and QuickBooks.

The ability to map specific character patterns and/or eBay listing id numbers to QB Items, is accomplished using the item "Notes" field (requires QB 2012 or newer edition). A QB Inventory Parts item will not display the Notes field contents from the QB Edit Item user interface, to see the notes for that specific item type requires using the Vendor Inventory Center. The Notes field will hold up to 4095 characters, so a lot of information may be placed in this field. We also suggest using this process to add new custom mapping for Inventory Parts items instead of using the Edit Item user interface in QuickBooks.

**NOTE:** QB has a Notes field for Assembly items (requires QB Premier or Enterprise edition) unfortunately, that specific field is not supported in the iif download format so it is useless for custom mapping. Mapping for Assembly items requires using a custom defined field, which is limited to 31 characters. Contact Simple{Port sales and service for support.

To add or edit Inventory Part notes (**QB 2013 or newer Premier edition**)...First, access the QuickBooks Vendor Inventory Center.

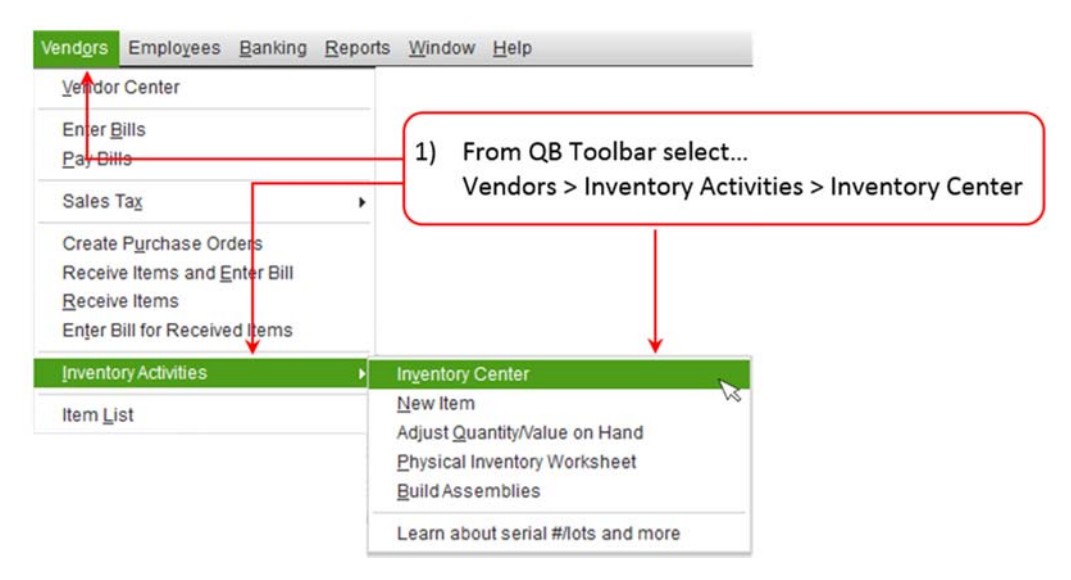

To add or edit Inventory Part notes (QB2012 or older editions)...First, access the QuickBooks Inventory Center.

| Inventory Center              | ← | Inventory s > Inventory Center |
|-------------------------------|---|--------------------------------|
| Item List                     |   |                                |
| New Inventory Item            |   |                                |
| New Assembly Item             |   |                                |
| Adjust Quantity/Value on Hand |   |                                |
| Build Assemblies              |   |                                |
| Create Purchase Orders        |   |                                |
| Receive Items                 |   |                                |
| Physical Inventory Worksheet  |   |                                |
| Turn on Advanced Inventory    |   |                                |
| Change Item Prices            |   |                                |

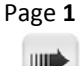

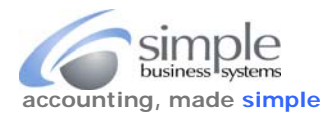

## Next, add or edit the inventory or assembly item and open the "Notes" field.

|                                        | Inventory Center: SLP320PK                                                                                                    |                          |                                                                 |  |
|----------------------------------------|----------------------------------------------------------------------------------------------------|--------------------------|-----------------------------------------------------------------|--|
| New Inventory Rem • 🐻 New Iransactions | 🕶 👶 Brint 🔻 🏢 Egoel 🔻                                                                                                    |                          |                                                                 |  |
| Active Inventory, Assembly             | Inventory Information                                                                                                    | 0                        | REPORTS                                                         |  |
| Q                                      | Name SLP320PK Reorder Point 0                                                                                                    |                          | QuickReport                                                     |  |
| • Skullk 2) Select item to FDIT        | Description LP Jr. Paulownia Body Guitar Kit     Quantity On Hand 0      Preferred Vendor     Quantity on Sales Orders                                                                                                    |                          | Physical Inventory Worksheet<br>Stock Status                    |  |
| • SLP01k                               | Unit of Measure Quantity on POs 0                                                                                                    |                          | Inventory Valuation Summary                                     |  |
| SLP320PK                               | Cost 58.00 Reserved for Assemblies                                                                                                    |                          |                                                                 |  |
| • SLP380P-LK<br>• SLP380PK             | Average Cost 0.00 Quantity Available 0                                                                                                    |                          |                                                                 |  |
| • SLP390BK                             | Sales Price                                                                                                    |                          |                                                                 |  |
| SLPP380PK                              | Transactions Notes 43) Select Notes tab                                                                                                    |                          |                                                                 |  |
| • SMF01<br>• SMF01K                    |                                                                                                    |                          |                                                                 |  |
| • SPR01K                               | - DATE : NOTES // 310851176687/291068562416/291083572998/301088866141/310862776434/291106000607/291100257391/3011185511 // 310851176687/291068562416/<br>291083472988/301088866141/310862776434/291106000607/291100257391/3011185511 // 310851176687/29108466141/3108 |                          |                                                                 |  |
| SST01-12SK                             |                                                                                                    | 291106000<br>310885792   | 607 291100257391 301118551118 <br>970 310882711336 291106000607 |  |
| > SST01G<br>> SST01K                   | Add New (A) From Manage Notes nick-list select                                                                                                    | 2911002573<br>3108827113 | 391 301118551118 310885792870 <br>336                           |  |
| + SST10-12SG                           | Edit Selected Note                                                                                                    |                          |                                                                 |  |

Next, edit the "Notes".

| Inventory Center: HWKKP- HARDWARE KARASKUSTOMS PR (All Transactions) |                       |                                                              |                             |                                  | -×                                                                           |       |
|----------------------------------------------------------------------|-----------------------|--------------------------------------------------------------|-----------------------------|----------------------------------|------------------------------------------------------------------------------|-------|
| Mew Inventory Item▼                                                  | New Tra               | nsactions 🔹 🚔 Print 🔹 🗂 Excel 🔹                              |                             |                                  |                                                                              |       |
| View Active Inventory, Assembly                                      | <ul> <li>→</li> </ul> | Inventory Information                                        |                             | Attach Edit Ite                  | em Reports                                                                   |       |
| Find                                                                 | 9                     | Name HWKKP-HARDWARE KARA<br>Description HARDWARE FOR KARASKI | ASKUSTOMS PR                | Reorder Point<br>ntity On Hand 0 | <ul> <li><u>QuickReport</u></li> <li>Physical Inventory Worksheet</li> </ul> |       |
| Name                                                                 | Price                 | Preferred Vendor                                             | Quantity on                 | 1 Sales Orders                   | . Stock Status                                                               |       |
| HWKKP-HARDWARE KARASK                                                | 5.32 ^                | Unit of Measure                                              | Qu                          | antity on POs 0                  |                                                                              |       |
| ◆BHCS-SS 6-32 1/4                                                    | 0.25                  | Mfg Part No                                                  |                             |                                  | Inventory Valuation Summary                                                  |       |
| ◆BHCS-SS 6-32 X 3/16                                                 | 0.25                  |                                                              | Reserved f                  | or Assemblies                    |                                                                              |       |
| <li>2) Select item to EDIT</li>                                      | 0.25                  | Cost 0.00                                                    | Quar                        | ntity Available 0                |                                                                              |       |
| ·EASYFLOW 9000-BLACK                                                 | 4.00                  | Average Cost 0.00                                            |                             |                                  |                                                                              |       |
| ◆EASYFLOW 9000-BLUE                                                  | 4.00                  | Sales Price 5.32                                             |                             |                                  |                                                                              |       |
| ♦FH241 B                                                             | 6.00                  | Markup 0.00                                                  |                             |                                  |                                                                              |       |
| ♦FH241 F                                                             | 5.00                  |                                                              |                             |                                  | Limage                                                                       |       |
| ♦FH241 M                                                             | 5.00                  |                                                              |                             |                                  |                                                                              |       |
| ♦FL6040-BLACK                                                        | 5.50                  |                                                              |                             |                                  | Drop Image                                                                   |       |
| ♦FL6040-BLUE                                                         | 5.50                  |                                                              |                             |                                  | or                                                                           |       |
| ♦HK 1/16'                                                            | 0.25                  |                                                              |                             |                                  | Click to Select                                                              |       |
| ♦HK 5/64'                                                            | 0.25                  | Notes                                                        | 3) Select Edit Notes bu     | utton                            | e <u>s</u>                                                                   |       |
| ♦K5                                                                  | 4.00                  |                                                              | <u>_</u> ,                  |                                  |                                                                              |       |
| ♦KK-0079-BK                                                          | 5.00                  |                                                              |                             |                                  |                                                                              |       |
| ♦KK-0079-WT                                                          | 5.00                  |                                                              |                             |                                  |                                                                              |       |
| ♦KK-0080-BK                                                          | 5.00                  |                                                              |                             |                                  |                                                                              |       |
| ♦KK-0080-WT                                                          | 5.00                  |                                                              |                             |                                  |                                                                              |       |
| ♦KK-0082                                                             | 0.75                  |                                                              |                             |                                  | L                                                                            |       |
| ♦KK-5048                                                             | 3.99                  | Show All Transactions 💌 Filter By All                        | <ul> <li>Date Th</li> </ul> | is Fiscal Year                   | <ul> <li>01/01/2014 - 12/31/2014</li> </ul>                                  |       |
| +KK-5048-BLUE                                                        | 3.99                  | Type Num                                                     | Date 👻                      | Account                          | Amount                                                                       |       |
| ♦P8126-BLACK                                                         | 4.25                  | Sales Receipt 1203                                           | 05/03/2014                  | SALES INCOME:K                   | ARASKUSTOM                                                                   | -4.00 |
| +P8126-BLUE                                                          | 4.25                  | Sales Receipt 1202                                           | 05/02/2014                  | SALES INCOME:K                   | ARASKUSTOM                                                                   | -8.00 |
| *PHS 2-56 X 3/16                                                     | 0.25                  | Sales Receipt 1202                                           | 05/02/2014                  | SALES INCOME:K                   | ARASKUSTOM                                                                   | -4.00 |

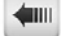

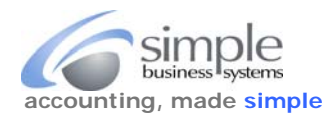

## Notes - Notepad

To update the "Notes" simply enter them into the Notepad that pops up. Remember to begin and end each pattern match with a forward slash (/) and use a "pipe" (|) character to separate pattern matches within a string.

(See the next page for info on special characters used in RegEx (regular expression) pattern mapping).

| Notepad - SMF01K                                                                                             | ×               |                      |
|----------------------------------------------------------------------------------------------------|-----------------|----------------------|
| lotes for Item SMF01K                                                                                        | ок 🖌            | 6) Click OK when don |
| /301069207802 301062062239 291050249615 <br>310834418011 291045003768 291045713285 310821236021              | Cancel          | (                    |
| 310847972197[310829761454]231125718379[231122201611]<br>291033036027[310834952262]231130297738]231132019102] | Help            |                      |
| 291054531811 231137330525 231136546809 231139301366 <br>310849277841 231142224001 231158257511 231145492809  | Date/Time Stamp |                      |
| 331154674477/                                                                                                | New To Do       |                      |
| 5) Add, or edit Notes field                                                                                  | Print           |                      |
|                                                                                                    |                 |                      |
|                                                                                                    |                 |                      |
|                                                                                                    |                 |                      |
|                                                                                                    |                 |                      |
|                                                                                                    |                 |                      |
| w.                                                                                                    |                 |                      |

QB 2012 (or older) Notepad

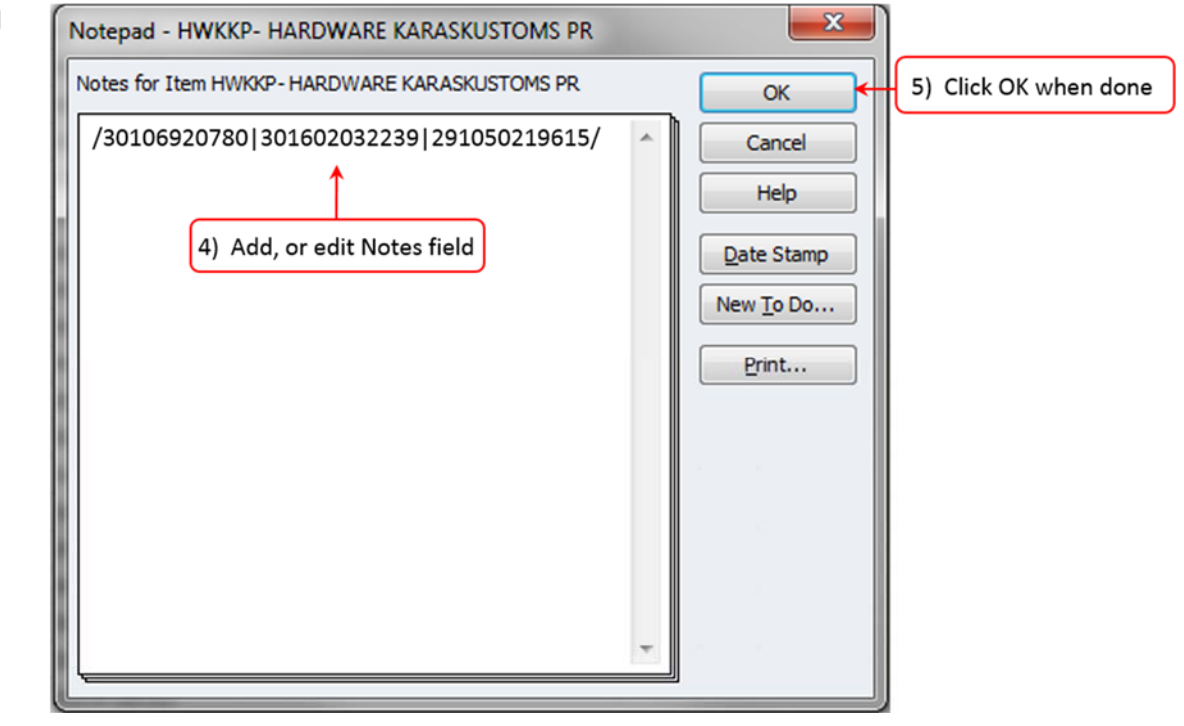

See the next page for regular expression characters set used for creating specific character pattern matches in the Notes field.

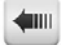

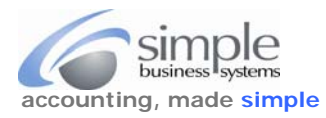

Use regular expression (RegEx) character sets in establishing specific character pattern match strings in the Notes field. RegEx characters only need enough characters to create a match. Spaces may be omitted in the pattern string.

These are the acceptable characters recognized by SimplePort and QuickBooks search and indexing ...

| Alpha characters    | = A through Z (case insensitive)                                                                              |
|---------------------|----------------------------------------------------------------------------------------------------|
| Numeric characters  | = 1 through 9                                                                                                 |
| Custom characters   | = - (the "dash" or hyphen)                                                                                    |
| Wildcard characters | = .* (a period and asterisk used in combination) = Accept any characters between the wildcard characters      |
| Special characters  | = ^ (indicates a starting "anchor" for a pattern match) Use sparingly, if at all                              |
| Special characters  | = \$ (indicates an ending "anchor" for a pattern match) Use sparingly, if at all                              |
| Special Characters  | = / (indicates the beginning and ending of a pattern match string)                                            |
| Special Characters  | =   (indicates the end of a pattern match within a search string and the beginning of the next pattern match) |
|                     |                                                                                                    |

All pattern matches must start and end with a forward slash

## Table of Other Special Characters and their Use in Notes Field Pattern Matching

| Character | Description          | Status                    | RegEx Example Use                                             |
|-----------|----------------------|---------------------------|---------------------------------------------------------------|
| !         | Exclamation Point    | Delete (don't use)        | Not required on pattern matches (skipped)                     |
| @         | "At" sign            | Replace with .* wildcard  | jsmith@gmail.com USE smith.*gmail                             |
| #         | Pound or Hashtag     | Replace with .* wlidcard  | blog#jsmith <b>USE</b> blog .*jsmith                          |
| %         | Percent              | Replace with .* wildcard  | 50% of 22 <b>USE</b> 50.*of22                                 |
| &         | Ampersand (and sign) | Replace with .* wildcard  | Dave & Busters USE Dave.*Busters                              |
| /         | Forward Slash        | Replace with .* wildcard  | ABC and/or DEF USE ABCand.*orDEF                              |
| \         | Backslash            | Replace with .* wildcard  | Yme\Yu <b>USE</b> Yme.*Yu                                     |
|           | "Pipe" vertical bar  | Separate search strings   | /first search string second search string/                    |
| •         | Period               | Delete or replace with .* | Mysite.com USE Mysite.*com                                    |
| (         | Open Parenthesis     | Delete (don't use)        | Not required on pattern matches (skipped)                     |
| )         | Close Parenthesis    | Delete (don't use)        | Not required on pattern matches (skipped)                     |
| [         | Open Square Bracket  | Delete (don't use)        | Not required on pattern matches (skipped)                     |
| ]         | Close Square Bracket | Delete (don't use)        | Not required on pattern matches (skipped)                     |
| {         | Open Curly Bracket   | Delete (don't use)        | Not required on pattern matches (skipped)                     |
| }         | Close Curly Bracket  | Delete (don't use)        | Not required on pattern matches (skipped)                     |
| +         | Plus Sign            | Replace with .* wildcard  | Four + Five <b>USE</b> Four.*Five                             |
| =         | Equal Sign           | Replace with .* wildcard  | Four + Five = Six <b>USE</b> Four.*Five.*Six                  |
| <         | Less Than            | Replace with .* wildcard  | Four < Five <b>USE</b> Four.*Five                             |
| >         | Greater Than         | Replace with .* wildcard  | Five > Six <b>USE</b> Five.*Six                               |
| ?         | Question Mark        | Delete or replace with .* | Five or Six? <b>USE</b> Five or Six.* (or delete the ?)       |
| u         | Double Quote         | Delete (don't use)        | Not required on pattern matches (skipped)                     |
| 1         | Single Quote         | Delete (don't use)        | Not required on pattern matches (skipped)                     |
| ,         | Apostrophe           | Delete (don't use)        | Not required on pattern matches (skipped)                     |
| :         | Colon                | Delete (don't use)        | Not required on pattern matches (skipped)                     |
| ;         | Semi-Colon           | Delete (don't use)        | Not required on pattern matches (skipped)                     |
| ~         | Tilde                | Delete (don't use)        | Not required on pattern matches (skipped)                     |
| ć         | Dollar Sign          | Doploco with * wildered   | If not in use as end anchor but used in middle of string then |
| Ş         |                      |                           | Was \$1,245 USE Was.*1245 (notice comma also deleted)         |

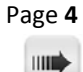

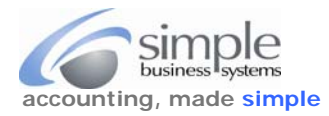

Inventory Item Noted Field pattern match examples...

Set of eBay listing ids and an Amazon id assigned to a single item: /Q0-3SJT-AJ19|171197802847|181283993679|181255461610/

Example of an Amazon id and a character string pattern match assigned to a single item: /WI-E6W3-8QU7|Split Core CT SCT-100-3000/

Example of a pattern match with wild card characters (item is PMW #75/39): /PWM.\*75 .\*39/

We recommend you have SimplePort representatives establish the initial pattern maps so a working example is provided for you that can be referenced for future pattern maps.

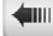